# I-O DATA

# キーサーバー機能を利用する

| ロックキー管理ソフト          |  |
|---------------------|--|
| LAN DISK Key Server |  |

「LAN DISK Key Server」(以下本ソフト)は、LAN DISK の内蔵ボリューム暗号化 機能で生成されたロックキー内のキーを一括管理するサーバーソフトウェアです。

本ソフトがロックキーの代わりにLAN DISKの暗号化を解除しますので、都度ロックキー を接続しなくとも運用することが可能になります。

●対応 LAN DISK HDL-H シリーズ HDL-XR シリーズ

### ●対応 OS

- ・Windows 10(64/32 ビット版)
- ・Windows 8 (64/32 ビット版)
- ・Windows Vista(64/32 ビット版)
- Windows Server 2012 R2\*1
- Windows Server 2008 R2\*2
- ・Windows Server 2003 R2 (64/32 ビット版) \*2
- ・Windows Server 2003 (64/32ビット版) \*2\*3

※1 フルインストールのみ対応しています。

※ 2 Standard/Enterprise のみ対応しています。Server Core モードには対応していません。

※ 3 SP1 以降より対応しています。

## INDEX

| 起動する       | .2 |
|------------|----|
| キーを登録する    | .3 |
| 連携許可設定     | .5 |
| 登録情報をコピーする | .6 |
| 画面について     | .7 |

よりよいマニュアル作りのため、アンケートにご協力願います。

- ・Windows 8.1 (64/32 ビット版)
- ・Windows 7 (64/32 ビット版)
- ・Windows XP (32 ビット版)
- Windows Server 2012 \*1
- ・Windows Server 2008 (64/32 ビット版)\*2

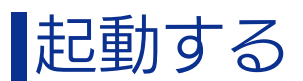

## インストールする

# ご注意 本ソフトをインストールをすると、「LandiskKeyService.exe」(本ソフト)に関してファイアウォールの設定が更新されます。 ファイアウォール用のサービスが起動されていない場合など、ファイアウォールの設定が更新されない場合は、手動で [LandiskKeyService.exe](本ソフト)の通信許可をおこなってください。 ※ LandiskKeyService.exe 通信情報 ボート番号 Key Server 管理ツールで設定したポート番号 プロトコル TCP 方向 IN(入力) アンインストールすると、登録したキーの情報はすべて削除されます。再度本ソフトをインストールする場合、キーの再登録が必

●アンインストールすると、登録したキーの情報はすべて削除されます。再度本ソフトをインストールする場合、キーの再登録が必 要です。

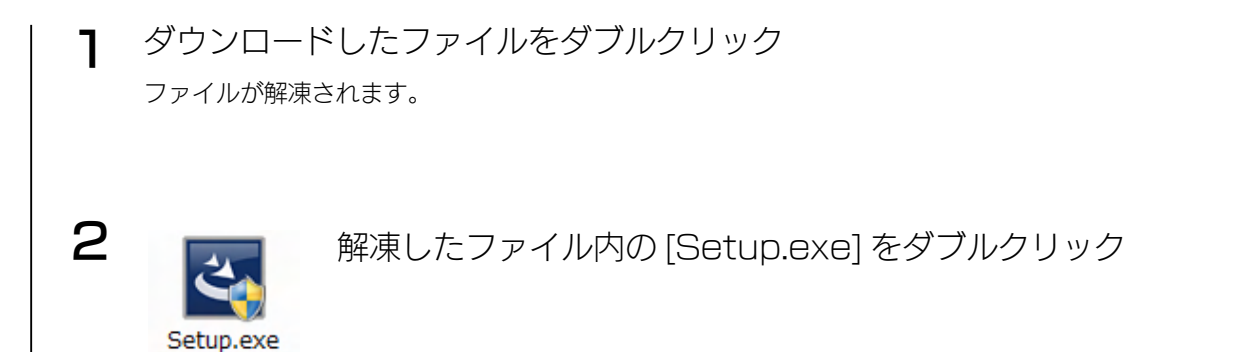

インストールを開始します。

この後、画面の指示にしたがってインストールしてください。

**アンインストール方法** [コントロールパネル]の[プログラムのアンインストール]から削除します。

### 起動方法

※ Windows 8 の場合は下の参考をご確認ください。

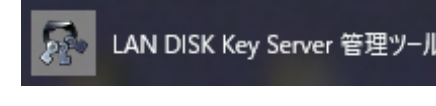

スタートメニューから [(すべての) プログラム] → [I-O DATA] → [LAN DISK Tools] → [Key Server] → [LAN DISK Key Server 管理ツール] の順にクリック

#### Windows 8 で起動する場合

[スタート] 画面の [LAN DISK Key Server 管理ツール] をクリックします。

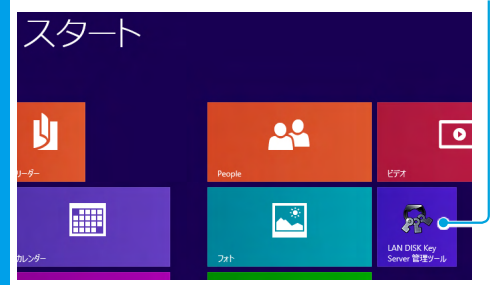

※ [スタート] 画面に [LAN DISK Key Server 管理ツール] がピン留めされていない場合は、[アプリ] 画面の [LAN DISK Key Server 管理 ツール] をスタート画面にピン留めしてください。

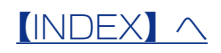

# キーを登録する

本ソフトがロックキーに代わって暗号化された LAN DISK にアクセスできるようにする ためには、事前にキーを本ソフトに登録する必要があります。 対応 LAN DISK のボリュームが暗号化されていることを確認する ٦ ※設定画面の開き方、ボリュームの変更は、対応 LAN DISK のマニュアルをご覧ください。 本ソフトをインストールしたパソコンに、ロックキーを挿す 2 З 本ソフトを起動する ※【起動する】(2ページ)参照 4 🐕 Key Server管理ツール × **KeyServer** [登録]をクリック 登録情報 ▲ 登録 MACアドレス ⊐Ľ-キーの登録を行う場合は置録ボタンを押してください。 他のKey Serverにキーをコピーする場合はリストから対象を 選択してロピーボタンを押してください。 登録したキーを招除する場合はリストから対象を選択して 間険ボタンを押してください。 削除 ポート番号設定 現在の設定: 51056 変更 Key Serverが利用するポート番号を変更する場合は[変更]ボ タンを押してください。 連携許可設定 現在の設定:許可しない 変更 他のKey Serverや対応製品との連携許可設定を変更する場合、「変更」ボタンを押してください。 閉じる 5 +-登録 × ①対象をリストから選ぶ 登録 H:¥ C 5 登録するロックキーを選択し、[登録]ボ キッシャル タンを押してください。 ②[登録]をクリック 6 KeyServerMgr × 選択されたロックキーを登録しました。 [OK]をクリック ОК これでキーの登録は完了です。

### 

### LAN DISK 側の設定

次にLAN DISK 側で、どのキーサーバーを利用するかを設定します。

ロックキーが挿入されていない状態で LAN DISK が起動すると、LAN DISK は本設定 で登録されたキーサーバーへキーの要求をおこないます。

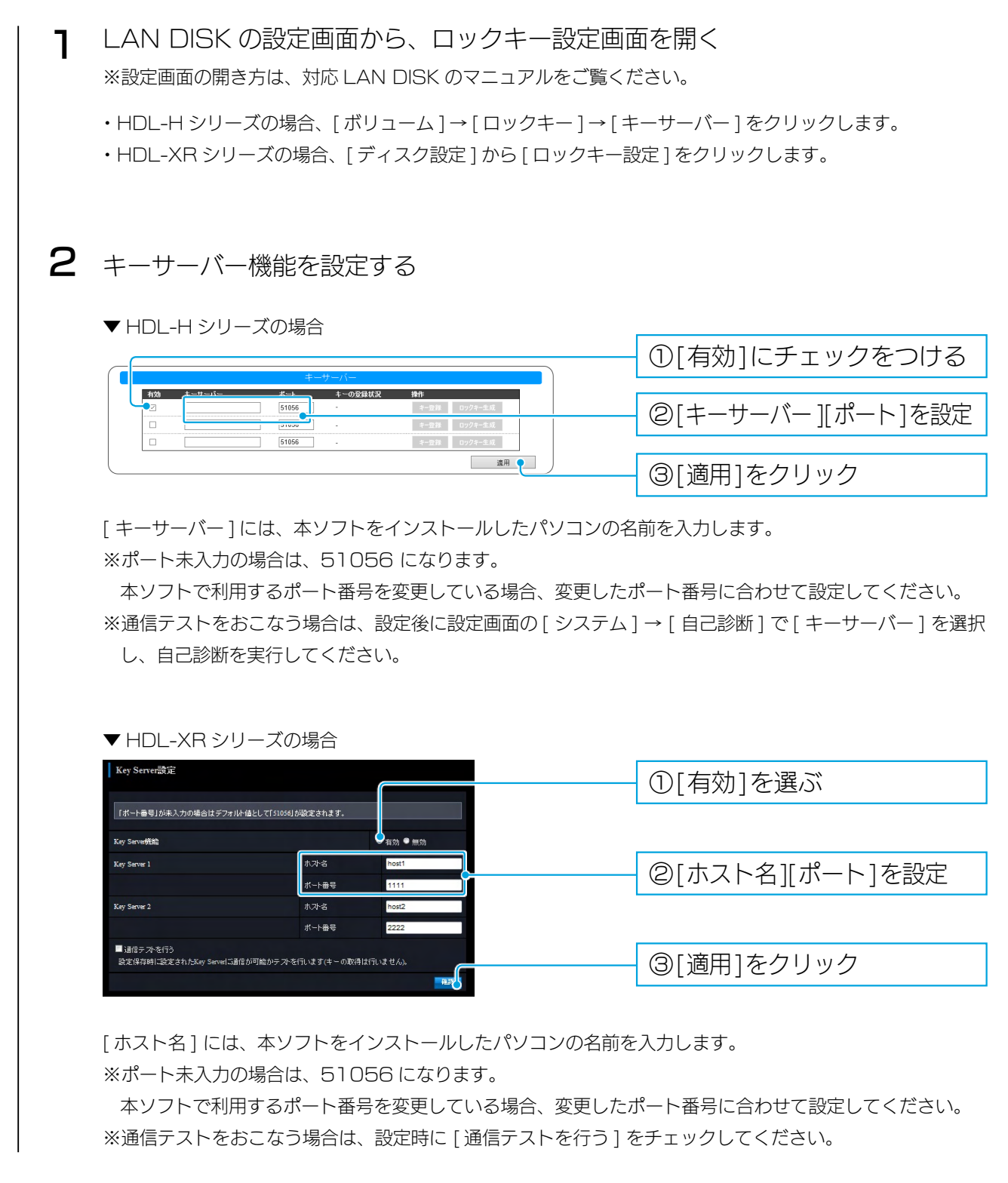

### これで LAN DISK 側の設定は完了です。

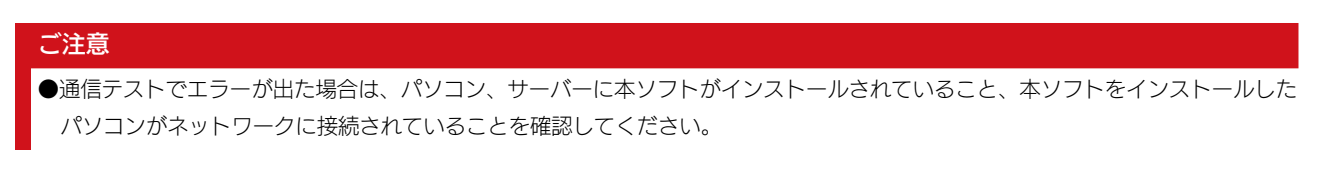

# 連携許可設定

本ソフトにて LAN DISK との連携許可設定をすることにより、遠隔からのキーの登録、 キーのコピーなどができるようになります。 以下の操作をおこなう場合は、事前に連携許可設定をおこなってください。 ・他のキーサーバーからキーをコピーする場合 ・LAN DISK からキーサーバーへキー登録をおこなう場合<sup>\*\*</sup>

・LAN DISK でキーサーバーからロックキーを生成する場合\*\*

※ HDL-XR シリーズは非対応

| ●本設定で連携可能なキーサーバーは、LAN DISK Key Server バージョン 1                                                                                                    | .20 以降です。                                                                                             |
|----------------------------------------------------------------------------------------------------|----------------------------------------------------------------------------------------------------|
| 】 本ソフトを起動する<br>※ <u>【起動する】(2 ページ)</u> 参照                                                                                                    |                                                                                                    |
|                                                                                                    | 連携許可設定の<br>[変更]をクリック                                                                                  |
| 速     詳可設定     ×       ● 建携巻井可する     ● 設定       パスワード:     ● 設備       パスワード:     ● 設備       パスワード:     ● 設備       ・パスワード:     ● 設備       ・パスワード:     ● 設備       ・     ● 設備       ・     ● 設備       ・     ● 読       ・     ● ご       ・     ● 読       ・     ● 読       ● 読     ● 読    ● | <ul> <li>①[連携を許可する]を選ぶ</li> <li>②連携許可設定の[パスワード]と[パスワード(確認用)]<br/>を入力する</li> <li>③[設定]をクリック</li> </ul> |

これで設定は完了です。

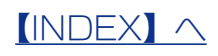

# 登録情報をコピーする

登録したキーを他のキーサーバーにコピーする機能です。

| ご注意  |                                                                                                    |                                 |
|------|----------------------------------------------------------------------------------------------------|---------------------------------|
| ●事前に | ニコピー先の LAN DISK Key Server の連携許可設定を [許可する ] に                                                          | 設定してください。                       |
|      |                                                                                                    |                                 |
|      | オンフトをお動する                                                                                              |                                 |
|      | 4 ソントを起到9 つ                                                                                            |                                 |
|      | ※ 【起動する】 (2 ページ) 参照                                                                                    |                                 |
|      |                                                                                                    |                                 |
|      |                                                                                                    |                                 |
| 2    | R Key Server管理リール X                                                                                    |                                 |
|      | 👷 KeyServer                                                                                            |                                 |
|      | <b>登续情報</b> ——                                                                                         | - ①コピーする登録済みのキー                 |
|      |                                                                                                    | を選ぶ                             |
|      |                                                                                                    |                                 |
|      | キーの登録を行う場合は登録水をとき視してください。                                                                              | ※ [Shift] +-? [Utri] +- ご複数選択可能 |
|      | 他のRey Serverしキーをエビータの勝合はリストから対象を<br>運用してロビードネシを押してたさい。<br>登録したキーを開除する場合はリストから対象を選択して<br>間険能が多っが押してだされ、 |                                 |
|      | ポート番号設定                                                                                                | @[コピー]をクリック                     |
|      | 現在の設定 [51056 変更<br>Key Sarverが利用するポート番号を変更する場合は1変更1ポ                                                   |                                 |
|      |                                                                                                    |                                 |
|      | 現在の設定:計可する<br>他のKey Serverが対応製品との連携許可設定を変更する場<br>合: 障害 財尽 水神川、てた さい。                                   |                                 |
|      |                                                                                                    |                                 |
|      |                                                                                                    |                                 |
|      |                                                                                                    |                                 |
| 3    |                                                                                                    |                                 |
|      | ≠−0JĽ- ×                                                                                               | — ①コピー先Key Serverの              |
|      | Key Server: 上                                                                                          | 情報を入力                           |
|      | ボート番号: 01000<br>パスワード: キャンセル                                                                           | ※設定内容は以下【設定内容】を参照               |
|      | キーをコピーするKey Serverのホスト名かIPアドレス、<br>メートボートをつビッシ Serverのホスト名かIPアドレス、                                     |                                 |
|      | ネート番号とそり入り、 きかどう (まだとう いし ハスワード2)<br>入力し、 漢行 ボタンを押してください 6                                             | ②[実行]をクリック                      |
|      |                                                                                                    |                                 |
|      |                                                                                                    |                                 |
|      | Rey Server コピー元の Rey Server のホスト名または1<br>ポート番号 コピー先のポート番号                                              |                                 |
|      | パスワードコピー先の本ソフト連携許可設定のパスワー                                                                              | ۴                               |
|      |                                                                                                    |                                 |
|      |                                                                                                    |                                 |
| 4    | KeyServerMgr X                                                                                         |                                 |
|      |                                                                                                    | — [OK]をクリック                     |
|      | ! キーのコピーが完了しました。                                                                                       |                                 |
|      |                                                                                                    |                                 |
|      | ОК                                                                                                    |                                 |

これでコピーは完了です。

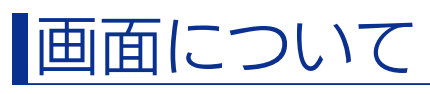

| 🚴 Key Server管理ツール                                                                                                    |     |
|----------------------------------------------------------------------------------------------------|-----|
| R KeyServer                                                                                                    |     |
| 登録情報                                                                                                    |     |
| MACアドレス                                                                                                    | 登録  |
|                                                                                                    | ⊐Ľ- |
| キーの登録を行う場合は登録ボタンを押してください。<br>他のKey Serverしキーをエビーする場合はリストから対象を<br>遅祝してロビーボタンを押してください。<br>登録したモーを削除する場合はリストから対象を選択して<br>削除ボタンを押してください。 | 削除  |
| ポート番号設定                                                                                                    |     |
| 現在の設定: [51056<br>Key Serverが利用するボート番号を変更する場合は1変更1ボ<br>タンを押してください。                                                                    | 変更  |
| 連携許可設定                                                                                                    |     |
| 現在の設定:許可しない                                                                                                    | 変更  |
| 他のKey Serverや対応製品との連携許可設定を変更する場合、「変更」ボタンを押してください。                                                                                    |     |
|                                                                                                    | 閉じる |

| 登録      | キーを登録します。                              |
|---------|----------------------------------------|
|         | (【キーを登録する】 (3 ページ) 参照)                 |
| コピー     | キーをコピーします。                             |
|         | ( <u>【登録情報をコピーする】 (6 ページ)</u> 参照)      |
| 削除      | 選択したキーを削除します。                          |
| ポート番号設定 | ポート番号を変更する場合は、[変更]ボタンをクリックします。         |
|         | 初期値:51056                              |
| 連携許可設定  | 他のKey ServerやLAN DISKとの連携許可設定を変更する場合は、 |
|         | [変更]をクリックします。                          |
|         | (【連携許可設定】 (5 ページ) 参照)                  |
| 閉じる     | この画面を閉じます。                             |